## INSTALAR MÓDULO SENSOR MAKEBLOCK DE LUZ EN GUADALINFO

- 1. Iniciar la sesión como dinamizador
- 2. Abrir mBlock desde Aplicaciones > Otras > mBlock.
- 3. Ir a Extensiones > Administrar extensiones

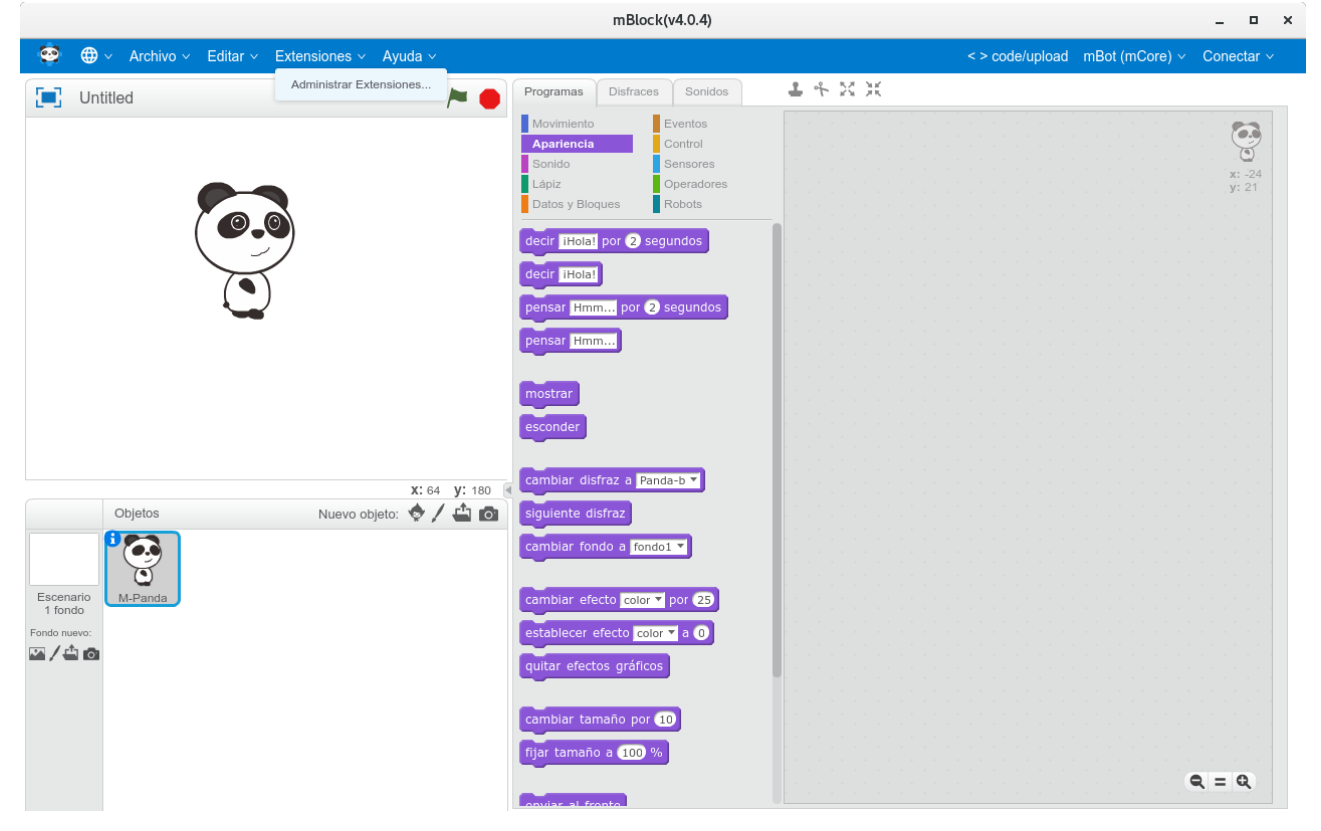

## 4. Escribir en el buscador "Me color sensor"

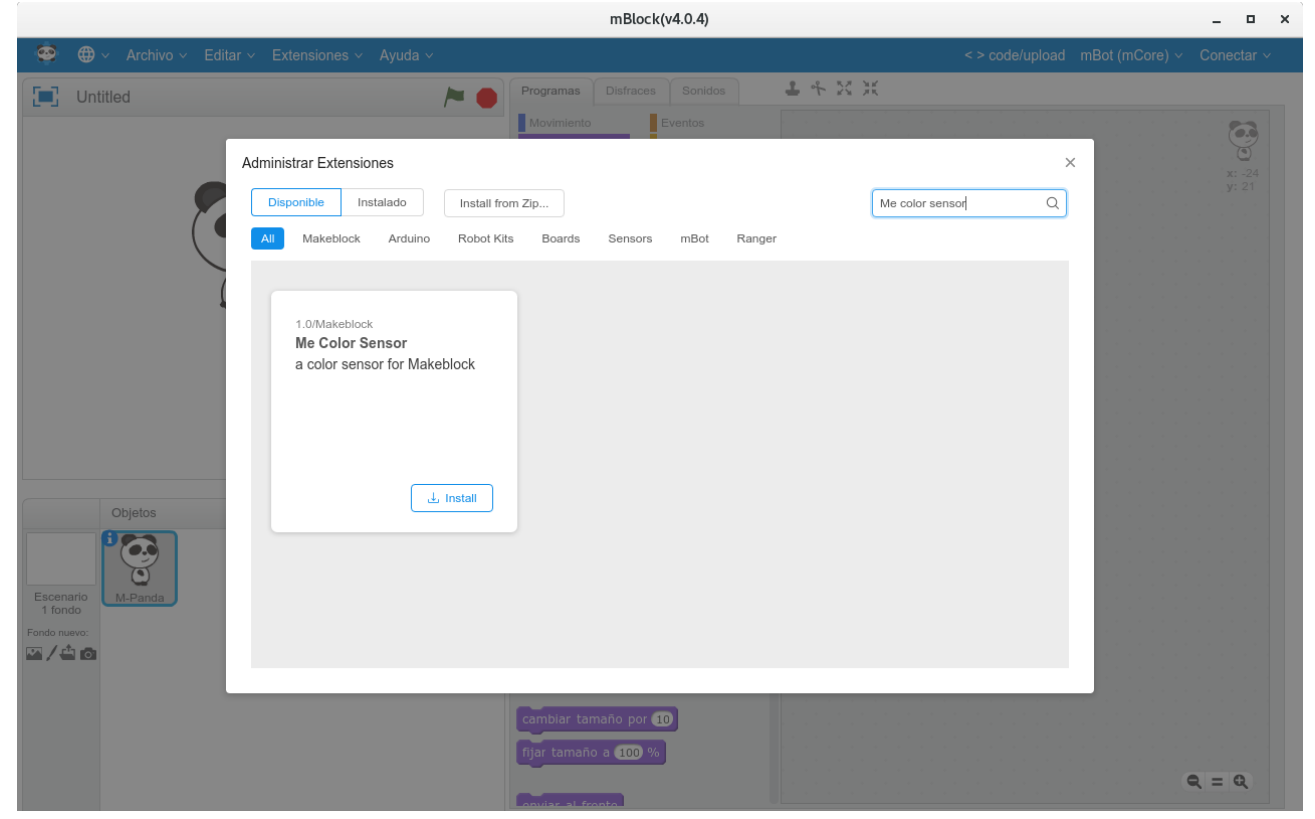

- 5. Pulsar "Install" para instalar la extensión.
- 6. Cuando está instalada, aparece un check verde indicando que está instalada y activada y cerramos la ventana de administrar extensiones.
- 7. Ir a "code/upload" (modo arduino) en el programa

| mBl    | lock(v4.0.4) |                |                                | _ 0 ×           |
|--------|--------------|----------------|--------------------------------|-----------------|
|        |              |                | < > code/upload mBot (mCore) ~ | Conectar ~      |
| Disfra | aces Sonidos | <b>1</b> & X X |                                |                 |
|        | Eventos      |                |                                |                 |
|        | Control      |                |                                |                 |
|        | Sensores     |                |                                |                 |
|        | Operadores   |                |                                | x: -24<br>v: 21 |
| ques   | Robots       |                |                                |                 |
|        | -            |                |                                |                 |
| por 2  | seaundos     |                |                                |                 |
|        |              |                |                                |                 |
| 1      |              |                |                                |                 |
|        |              |                |                                |                 |
|        | cogundos     |                |                                |                 |
| n pol  | 2 segundos   |                |                                |                 |

8. Pulsar sobre el botón "editar con IDE de Arduino"

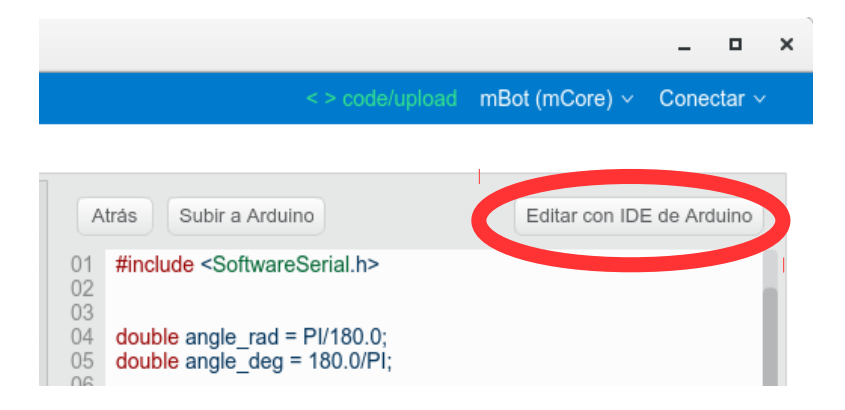

- 9. Pulsa No en la ventana de actualización que aparece.
- 10. Descarga el siguiente archivo, son las bibliotecas de Makeblock para Arduino:

https://codeload.github.com/Makeblock-official/Makeblock-Libraries/zip/master

11. Volvemos a la ventana de IDE Arduino e instalamos las bibliotecas del siguiente modo:

a) Menú programab) Include libraryc) Add .ZIP library...d) Seleccionamos el archivo que hayamos descargado y pulsamos aceptar.

Ya podemos cerrar IDE Arduino y comenzar la programación.

Esto sólo es necesario hacerlo una vez con el usuario dinamizador, luego a los usuarios les aparecerán los bloques directamente, si no les aparece, hay que entrar en extensiones > administrar extensiones, buscar "Me color sensor" y simplemente es activarlo, no hay que instalar nada.